## Instrukcja konfiguracji konta na urządzeniach mobilnych - domyślny klient poczty

## Konfiguracja konta w systemie iOS

W celu konfiguracji konta należy wejść w ustawienia i na liście aplikacji, w zależności od wersji systemu, odnaleźć "Mail" lub "Hasła i Konta". Po kliknięciu wybieramy opcję Konta i jeżeli wcześniej było skonfigurowane konto w domenie wum.edu.pl, należy najpierw je usunąć, a następnie przejść do ponownej konfiguracji klikając "Dodaj konto". Z listy dostępnych rodzajów kont wybieramy Microsoft Exchange:

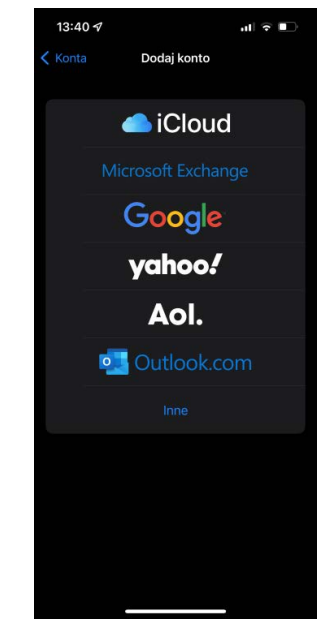

W polu Email wpisujemy pełny adres e-mail, np. anna.nowak@wum.edu.pl, następnie opcję "Zaloguj się". Aplikacja automatycznie powinna sprawdzić ustawienia serwera i zapytać o hasło (domenowe, używane w portalu SSL-VPN).

ul 🕆 🗖

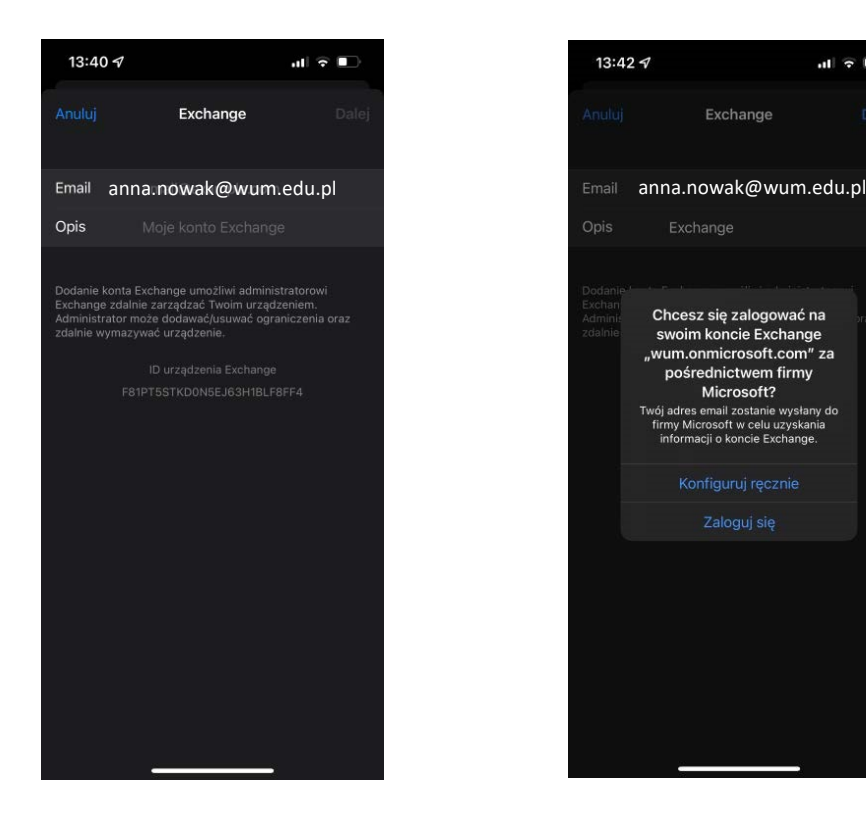

Jeżeli z jakiegoś powodu po wpisaniu hasła nie uda się automatycznie połączyć, wybieramy przycisk "Konfiguracja ręczna".

W oknie ręczniej konfiguracji wpisujemy odpowiednio: w polu Email pełny adres e-mail, np. anna.nowak@wum.edu.pl, Serwer - **outlook.office365.com**, Domena - **wum.edu.pl**, Użytkownik **imie.nazwisko@wum.edu.pl**, Hasło - **hasło domenowe** używane m.in. w portalu SSL-VPN oraz portalu Office.

| 13:43 🔊                                        |                       | al 🕈 🗈  |
|------------------------------------------------|-----------------------|---------|
| Anuluj                                         |                       |         |
|                                                |                       |         |
| <sup>Email</sup> in                            | nie.nazwisko@wum      | .edu.pl |
| Serwer                                         | outlook.office365.com |         |
|                                                |                       |         |
| Domena                                         | wum.edu.pl            |         |
| <sup>Użytkownik</sup> imie.nazwisko@wum.edu.pl |                       |         |
| Hasło                                          |                       |         |
|                                                |                       |         |
| Opis                                           | Exchange              |         |
| - I                                            | 📍 Hasła               |         |
| qwe                                            | ertyu                 | i o p   |
| a s                                            | d f g h j             | k I     |
| 쇼 Z                                            | xcvbn                 | m 🗵     |
| 123                                            | spacja                | return  |
| e                                              |                       | Ŷ       |

W zależności od wersji systemu iOS, jeśli za pierwszym razem pojawi się komunikat o błędnym logowaniu, należy w pierwszej kolejności spróbować ponownie wprowadzić hasło. Jeśli to nie przyniesie rezultatu, należy w polu Użytkownik wpisać jedynie **imie.nazwisko** bez domeny.

Po wpisaniu poprawnych danych powinno pojawić się okno jak poniżej, gdzie wskazujemy jakie aplikacje mają być powiązane z kontem - domyślnie aktywne są wszystkie, po czym wciskamy przycisk "Gotowe".

| Wybierz ap | Microsoft Exchange<br>iikacje, których chcesz używać z tym kontem: |
|------------|--------------------------------------------------------------------|
| 🛛 🔤        | Mail                                                               |
| <b>2</b>   | Kontakty                                                           |
| <b>2</b> 📅 | Kalendarze                                                         |
| •          | Przypomnienia                                                      |
| <b>v</b> = | Notatki                                                            |
| Anuluj     | Wróć Gotowe                                                        |

W celu konfiguracji konta należy wejść w ustawienia, następnie Konta (w zależności od wersji systemu, może to być Hasła i Konta), następnie przycisk "Dodaj konto" i z listy dostępnych rodzajów kont wybieramy Exchange:

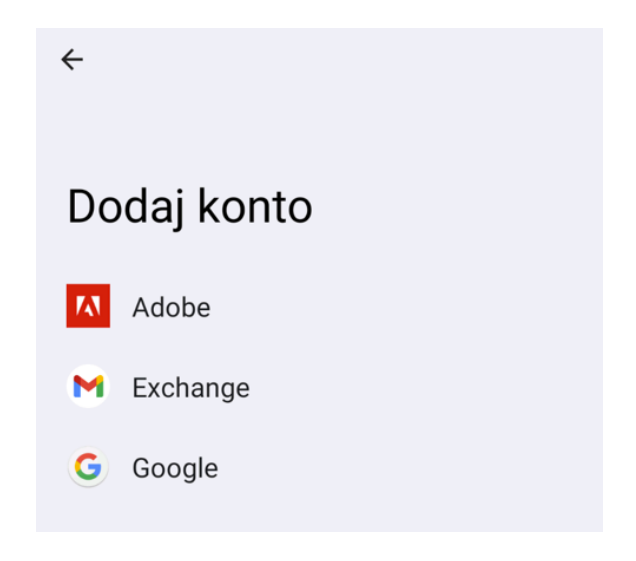

W polu Email wpisujemy pełny adres e-mail, następnie opcję "Konfiguruj ręcznie":

| 96                       |       |
|--------------------------|-------|
| Podaj adres e-mail       |       |
| imie.nazwisko@wum.edu.pl |       |
|                          |       |
|                          |       |
|                          |       |
|                          |       |
| Skonfiguruj ręcznie      | Dalej |

W oknie ręcznej konfiguracji wpisujemy odpowiednio: w polu E-mail pełny adres imie.nazwisko@wum.edu.pl, Hasło - hasło domenowe używane m.in. w portalu SSL-VPN oraz portalu Office. W grupie ustawienia serwera należy wpisać zgodnie z sugestią aplikacji domenę/nazwę użytkownika - wum.edu.pl\imie.nazwisko, Serwer - outlook.office365.com.

| 86                                 |         |
|------------------------------------|---------|
| Konfiguracja poczty e-m            | ail     |
| INFORMACJE O KONCIE                |         |
| E-mail<br>imie.nazwisko@wum.edu.pl |         |
| Hasło                              | 0       |
| Certyfikat klienta<br>Brak         | WYBIERZ |
| USTAWIENIA SERWERA                 |         |
| , Domena\nazwa użytkownika         |         |
| wum.edu.pl\imie.nazwisko           |         |
| Serwer                             |         |
| outlook.office365.com              |         |
| . Port                             |         |
| 443                                |         |
| Tvp zabezpieczeń                   |         |
| SSL/TLS                            | •       |
|                                    | Dalej   |
|                                    |         |

Po poprawnej autoryzacji należy wybrać, z jakiego okresu wiadomości mają być widoczne w skrzynce na urządzeniu mobilnym

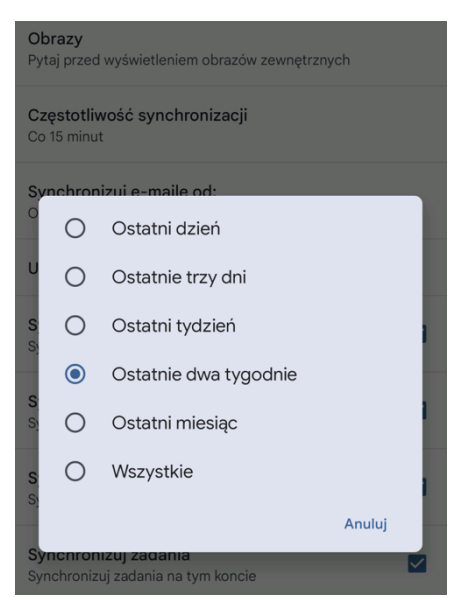

W zależności od wersji systemu android, jeśli za pierwszym razem pojawi się komunikat o błędnym logowaniu, należy w pierwszej kolejności spróbować ponownie wprowadzić hasło. Jeśli to nie przyniesie rezultatu, należy nazwę użytkownika wpisać w formacie imie.nazwisko@wum.edu.pl.